## **Renaming Part Codes**

## **Overview:**

This document describes how to rename part codes in iTMS. Part codes may need to be renamed due to Management requests, changes to a supplier, codes entered incorrectly, etc. To be able to utilise this function the user will need to have set-up permission and an internal password. To set-up the permissions the user will need access to the 'Employee Details' window and especially the 'Security' tab of that window. If renaming multiple parts a query will have to be run and saved prior to utilising this feature. For information on Queries, please see *Initiate and Run a Query* within the ITMS Help Files.

## **Set Permission and Internal Password**

From the OPTO ribbon, select the 'Resources' tab and **click** on the 'New/Edit Employee' icon to open the 'Employee Details' window. In the *Emp No* field enter the required employee number or **press** <**F2**> and select the employee from the popup list and **click** <u>OK</u>. **Press** <**TAB**> to generate the employee details then **click** on the 'Security' tab to edit permissions. **Click** in the *Change Part Code* and *Create New Part Code* tick boxes (circled below) to assign permission to this employee.

| Employee                            |                                          |                                                    |  |  |  |
|-------------------------------------|------------------------------------------|----------------------------------------------------|--|--|--|
| Emp No: Employee Name or Surnam     | ne: Given Name: Midd                     | lle Name: Initial: Current Shift: 🖉                |  |  |  |
| 18 - NORRIS                         | Norman N                                 | Shift 1 👻 1                                        |  |  |  |
| Details More Info Security Emp Sche | d Pictures Notes QMS                     |                                                    |  |  |  |
| Signature Purchase                  | Check - Clock Time                       | Send Production Order -> History                   |  |  |  |
| 🗹 Change Client Code                | Check - Jobs                             | Back from History <- Production Order              |  |  |  |
| 🗹 Change Supplier Code              | 🗹 Despatch Awaitin 🗹 Add Transport       | Cancel - Production Order                          |  |  |  |
| Show Financial History (Clients)    | Change Revision Tick in Parts            | Send Client Order -> History                       |  |  |  |
| Show Financial History (Suppliers)  | 🗹 Change Material Code                   | Back from History <- Client Order                  |  |  |  |
| [3] Hide Despatch Amount            | 🗹 Delete Material                        | [3] Credit Orders and Purchase, Orders Only        |  |  |  |
| Change Part Code                    | Change Material Stock                    | Cancel - Client Order 🛛 🗹 Return Goods             |  |  |  |
| Delete Parts                        | Lock/Unlock Parts for Editing            | 🗹 Create Invoice 🗹 Change Credit, Desp Stop        |  |  |  |
| Change Parts Stock                  | Save Changes to Locked Parts             | Show Job Cost Screen ON-Hold (Clt)                 |  |  |  |
| Create New Part Code                | Substitute Items                         | 🗹 Edit History Order Book 🛛 🗹 ON-Hold (Prd)        |  |  |  |
| Create New Material Code            | Update Parts Cost Price                  | Change Part Production Stop                        |  |  |  |
| Password Despatch (Production)      | Allow Part Sell Price change (setup Para | m Client) 🔽 Show All Doc's (Incl No Public Access) |  |  |  |

**Click** on the 'Details' tab and enter a password in the red field (Circled below). This password is different from the password used to log-on to OPTO and may be like a PIN number. For this example, employee 18-Norman Norris has been given a password of 1818.

| Employee                                      |             |              |                         | - • •         |  |
|-----------------------------------------------|-------------|--------------|-------------------------|---------------|--|
| Emp No: Employee Name or Surname:             | Given Name: | Middle Name: | Initial: Current Shift: | Ø             |  |
| 18 - NORRIS                                   | Norman      | Ν            | Shift 1                 | ▼ 1           |  |
| Details More Info Security Emp Sched Pictures | Notes QMS   |              |                         |               |  |
| Group Pos: 30 - SUPERVISOR                    |             |              | ✓ Is Active             |               |  |
| Emp Start Date: 27/05/10 10036 Sales Team:    |             |              | Lunch - Auto            |               |  |
| Position: 3015 Production                     |             |              |                         |               |  |
| Acting Position:                              |             |              | Rounding                | ulti On & Off |  |
| Password: •••• Div: 1 - COMPANY ONE           |             |              | Round 15 Min + >        | 10 5 <        |  |
|                                               |             |              | Web Despatch            |               |  |

Press <F9> to save and continue.

# **To Rename Part Codes**

#### NOTE: The Manufacturing module must be open to access the Soft-key menu for the Manufacturing features.

From the OPTO ribbon, select the 'Inventory' tab and **click** on the 'Utilities' drop menu then select the 'Rename Codes' option from the list to open the 'Rename Codes' window.

| File | HOME CONTAG           | TS RESOURCE       | ES INVENTORY                                                   | QUOTES | PURCHASI             | NG ORDERS                                                      | JOBS/SCHEDULING                   | INVOICING                                                          | QUALITY | MANAGEMENT                                                                                                    | WC |
|------|-----------------------|-------------------|----------------------------------------------------------------|--------|----------------------|----------------------------------------------------------------|-----------------------------------|--------------------------------------------------------------------|---------|----------------------------------------------------------------------------------------------------|----|
| New  | Save Cut<br>Clipboard | New/Edit<br>Parts | R Part Enquiry<br>R Part Stock<br>R Parts Inventory I<br>Parts | Detail | New/Edit<br>Material | naterial Enqui<br>Material Stock<br>Material Invent<br>aterial | ny<br>ory<br>Exew/Edit<br>Vehicle | 두급 Vehicle Make<br>두급 Vehicle Mode<br>두급 Edit Vehicle<br>Vehicle 기 | Data    | Set<br>es<br>name Codes<br>name UoM Code<br>sterial Stock Adjust<br>rt Stock Adjustment<br>date Material<br>idate Parts | k  |

Enter your internal password and press <TAB> - Ensure the Part radio button is active.

### There are 2 Methods to Rename the Part Codes: -

 To Rename a Single Part Code - Click in the From Existing Code column, type in an existing code, press <TAB> and select the parts to be re-named from the pop-up list and then click OK. Click in the 'To New Code' field, press <F3> back space and type in new code, and then click on the OK button to run the re-naming process.

| 💷 Rename Codes   |                              |                                   |               |                 |
|------------------|------------------------------|-----------------------------------|---------------|-----------------|
| Password         | Update:<br>Parts O Materials | Replace Partial Code<br>Pos Len V | Vith G Update | Query 🔎 Search  |
| - 1. Import List |                              |                                   | 😰 💮 Refresh   | 🖶 Print 🕞 OK    |
| 1 From           | Existing Code                | To New Code                       | New Descrip   | tion New Client |

 To Rename Multiple (Partial) Part Codes - Click on the Query button and select from the previously save queries in the 'Saved Query' window and click <u>OK</u>.

**Pos** – This defines the starting position of the change to the code.

Len - This defines the total characters in the code to change.

With - This defines the character that will replace the existing code.

For this example we will change the prefix PART to VWXYZ for each part. Enter the changes and **click** on the 'Update' button. The user can edit the part as many times as they like using only the 'Update' button.

|--|

| 🛯 Rename Codes                                 |                                                 |                 |          | - • ×                |
|------------------------------------------------|-------------------------------------------------|-----------------|----------|----------------------|
| Password Update:                               | erials Pos 1 Len 4 With WXY                     | Z 🕑 Update      | To Query | 🔎 Search             |
|                                                |                                                 | ° 😔 Refresh     | 🖶 Print  | 🕞 ОК                 |
| From Existing Code<br>1 FAS-BOLT-8.0-70-HEX-ZP | To New Code<br>WXYZBOLT-8.0-70-HEX-ZP MISC TEST | New Description |          | New Client<br>BEAVER |
| 🖳 Rename Codes                                 |                                                 |                 |          | - • •                |
| Password Update:                               | erials Pos 1 Len 4 With                         | YZ G Update     | 💽 Query  | 🔎 Search             |
| - I. Import List                               |                                                 | 📔 💮 Refresh     | 🖶 Print  | 🕑 ОК                 |
| From Existing Code                             | To New Code                                     | New Description |          | New Client           |

Only when the user is completely satisfied with the change then **click** on the 'OK' button to run the final renaming of the parts code process (see below), close the 'Rename Codes' window when finished.

| Rename Codes                                       |                                                                  |                              | [        | - • ×                |
|----------------------------------------------------|------------------------------------------------------------------|------------------------------|----------|----------------------|
| Password Update: O Parts N                         | Replace Partial Code       Materials     Pos     1     Len     4 | With WXYZ © Update           | To Query | 🔎 Search             |
| - 1. Import List                                   |                                                                  | 😰 💮 Refresh                  | 🖶 Print  | 🕞 ок                 |
| From Existing Code<br>1 VWXYZZZZBOLT-8.0-70-HEX-ZP | To New Code<br>VWXYZZZZBOLT-8.0-70-HEX-ZP                        | New Description<br>MISC TEST |          | New Client<br>BEAVER |
|                                                    |                                                                  |                              |          |                      |
|                                                    |                                                                  |                              |          |                      |
|                                                    |                                                                  |                              |          |                      |
|                                                    |                                                                  |                              |          |                      |
|                                                    |                                                                  |                              |          |                      |
|                                                    |                                                                  |                              |          |                      |
|                                                    |                                                                  |                              |          |                      |
|                                                    |                                                                  |                              |          |                      |